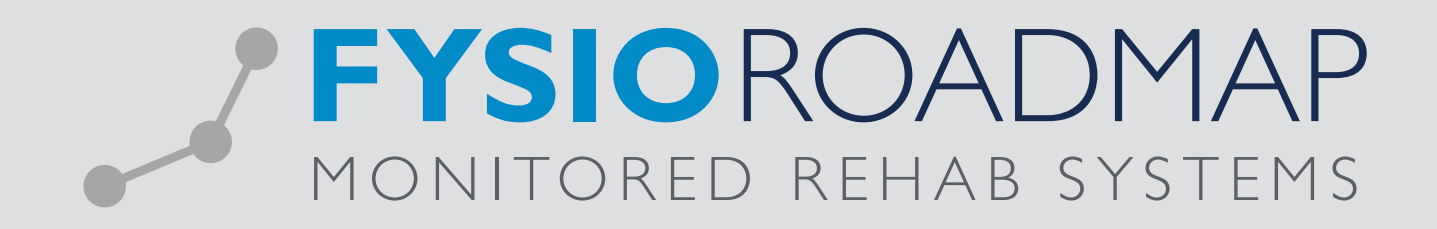

# HANDLEIDING

Invoeren contracten en praktijktarieven 2015

# I UPDATE ZORG VERZEKERAAR CONTRACTEN 2015

#### 2 PRAKTIJK TARIEVEN 2015

03

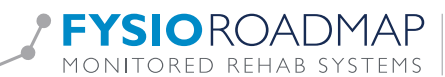

### I UPDATE ZORG VERZEKERAAR CONTRACTEN 2015

| (3a   100                            |                                                      |                                  |                                  |                                  |                                               |                                                               |
|--------------------------------------|------------------------------------------------------|----------------------------------|----------------------------------|----------------------------------|-----------------------------------------------|---------------------------------------------------------------|
|                                      |                                                      |                                  |                                  |                                  |                                               |                                                               |
| Andere Document-<br>indicatie beheer | Declaratie Onvolledige<br>historie declaraties       | Contracten<br>2015               |                                  |                                  |                                               |                                                               |
|                                      | Andere<br>indicatie Document-<br>beheer<br>Indicatie | Andere<br>indicatie<br>Indicatie | Andere<br>Indicatie<br>Indicatie | Andere<br>indicatie<br>Indicatie | Andere<br>indicatie<br>Indicatie<br>Indicatie | Andere Document-<br>indicatie Deheer<br>Indicatie Overzichten |

Indien ingelogd wordt met "Administrator rechten zal onderstaand scherm getoond worden.

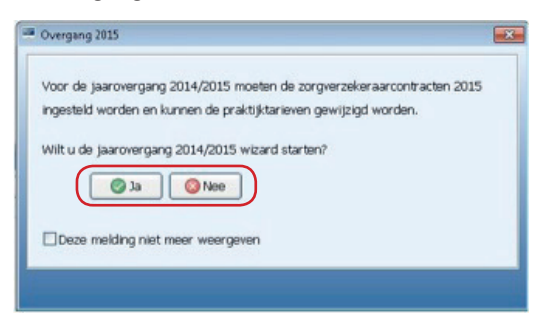

#### Functies:

- Ja: Onderstaand scherm zal getoond worden.
- Nee: Getoonde scherm zal sluiten totdat er opnieuw ingelogd wordt.

|      | Overzichten                  |                         |                          |                     |  |  |  |  |  |
|------|------------------------------|-------------------------|--------------------------|---------------------|--|--|--|--|--|
|      | 🖉 Zorgverzekeraar contracter | 2015 - Heupie's Kitchen |                          |                     |  |  |  |  |  |
|      | III Jaarovergang 2014/2015   |                         |                          |                     |  |  |  |  |  |
| latı | Contracten Praktijktarieven  |                         |                          |                     |  |  |  |  |  |
|      | 2014 (huidig) 2015           |                         |                          |                     |  |  |  |  |  |
|      |                              |                         | Contract:                | Contracthouder:     |  |  |  |  |  |
|      | M Achmea                     |                         |                          |                     |  |  |  |  |  |
|      | V Azivo                      | AZIVO                   | AZIVO                    | Fysiotherapeut A, A |  |  |  |  |  |
|      | VGZ                          | VGZ                     | VGZ 🔻                    | Fysiotherapeut A, A |  |  |  |  |  |
|      | 🔽 CZ                         | CZ STANDAARD            | CZ STANDAARD -           | Fysiotherapeut A, A |  |  |  |  |  |
|      | De Friesland                 | FRIESLAND LAND TARIEF3  | FRIESLAND LAND TARIEF3 - | Fysiotherapeut A, A |  |  |  |  |  |
|      | DSW                          | DSW                     | DSW -                    | Fysiotherapeut A, A |  |  |  |  |  |
|      | 🗹 Eno regionaal              | MULTIZORG               |                          | Fysiotherapeut A, A |  |  |  |  |  |
|      | Menzis                       | MENZIS PROFIEL3         | MENZIS PROFIEL3          | Fysiotherapeut A, A |  |  |  |  |  |
|      | Multizorg                    | MULTIZORG               |                          | Fysiotherapeut A, A |  |  |  |  |  |
|      | 🗹 Zorg en Zekerheid          | ZENZ LAND ZHKZ          | ZENZ LAND ZHKZ           | Fysiotherapeut A, A |  |  |  |  |  |
|      |                              |                         |                          |                     |  |  |  |  |  |
|      |                              |                         |                          |                     |  |  |  |  |  |
|      |                              |                         | Importeer contracten     |                     |  |  |  |  |  |
|      |                              |                         |                          | Sluiten             |  |  |  |  |  |
| L    |                              |                         |                          |                     |  |  |  |  |  |

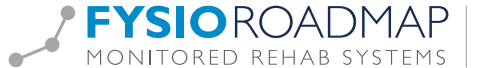

🗷 Zorg en Zekerheid

🔽 Achmea

Hiermee is het mogelijk om de contracten van deze Zorg Verzekeraar groep wel of niet te updaten.

Door de zorgverzekeraar aan te klikken opend zich het overzicht van de Zorg Verzekeraars in deze groep.

| -1  | Zorgverzekeraar contracten 2015 - Heupie's Kitchen 🎫 |                        |                          |                                                                                |   |  |  |
|-----|------------------------------------------------------|------------------------|--------------------------|--------------------------------------------------------------------------------|---|--|--|
|     | 📑 Jaarovergang                                       | g 2014/2015            |                          |                                                                                |   |  |  |
| atı | Contracten Praktijktar                               | rieven                 |                          |                                                                                |   |  |  |
|     |                                                      | 2014 (huidig)          | 2015                     | Achmea                                                                         | 8 |  |  |
|     | 🗷 Achmea                                             | ACHMEA PLUS            | Contract:<br>ACHMEA PLUS | Uzovi Zorgverzekeraar                                                          |   |  |  |
|     | Z Azivo                                              | AZIVO                  | AZIVO                    | 8960 Caresco Assuradeuren BV(Avéro)                                            |   |  |  |
|     | VGZ                                                  | VGZ                    | VGZ                      | 8971 IAK Verzekeringen B.V. (Avéro Achmea)                                     |   |  |  |
|     | ✓ cz                                                 | CZ STANDAARD           | CZ STANDAARD             | 3329 Avéro Achmea Zorgverzekeringen                                            |   |  |  |
|     | De Friesland                                         | FRIESLAND LAND TARIEF3 | FRIESLAND LAND TARIEF3   | 3314 OZF Achmea Zorgverzekeringen N.V.<br>3313 Interpolis Zorgverzekeringen NV |   |  |  |
|     | DSW                                                  | DSW                    | DSW                      | 3311 Zilveren Kruis Achmea Zorgverzekeringen                                   |   |  |  |
|     | 🔽 Eno regionaal                                      | MULTIZORG              | MULTIZORG                | 0211 FBTO Zorgverzekeringen N.V.                                               |   |  |  |
|     | Menzis                                               | MENZIS PROFIEL3        | MENZIS PROFIEL3          | 3342 Avero Achmea                                                              |   |  |  |
|     | Multizorg                                            | MULTIZORG              | MULTIZORG                |                                                                                |   |  |  |
|     | Zorg en Zekerheid                                    | ZENZ LAND ZHKZ         | ZENZ LAND ZHKZ           |                                                                                |   |  |  |
|     | L                                                    |                        |                          |                                                                                |   |  |  |
|     |                                                      |                        |                          |                                                                                |   |  |  |
|     |                                                      |                        | Importeer contracten     |                                                                                |   |  |  |
|     |                                                      |                        |                          | Sluite                                                                         | n |  |  |

• Dit is het overzicht van de 2014 contracten.

| 014 (huidia)- |              |
|---------------|--------------|
| ( 5)          |              |
| ACHMEA PLU    | JS           |
| AZIVO         |              |
| VGZ           |              |
| CZ STANDA     | ARD          |
| FRIESLAND     | LAND TARIEF3 |
| DSW           |              |
| MULTIZORG     |              |
| MENZIS PRO    | )FIEL3       |
| MULTIZORG     |              |
| ZENZ LAND     | ZHKZ         |
|               |              |

4

• Met behulp van de contracten van 2014 is dit hoe de contracten van 2015 ingevoerd worden wanneer er geen aanpassingen plaats vinden.

| 2015                   |                       |  |  |
|------------------------|-----------------------|--|--|
| Contract:              | Contracthouder:       |  |  |
| ACHMEA PLUS            | Fysiotherapeut A, A 👻 |  |  |
| AZIVO -                | Fysiotherapeut A, A   |  |  |
| VGZ 🗸                  | Fysiotherapeut A, A   |  |  |
| CZ STANDAARD 🔻         | Fysiotherapeut A, A   |  |  |
| FRIESLAND LAND TARIEF3 | Fysiotherapeut A, A   |  |  |
| DSW 🔻                  | Fysiotherapeut A, A   |  |  |
| MULTIZORG •            | Fysiotherapeut A, A   |  |  |
| MENZIS PROFIEL3        | Fysiotherapeut A, A   |  |  |
| MULTIZORG •            | Fysiotherapeut A, A   |  |  |
| ZENZ LAND ZHKZ         | Fysiotherapeut A, A   |  |  |

• Door het contract aan te klikken wordt het mogelijk om een ander contract te kiezen.

| ZE | NZ LAND ZHKZ 🗸 |
|----|----------------|
| ZE | NZ LAND Z      |
| ZE | NZ LAND ZHKZ   |
| ZE | NZ REGIO A     |
| ZE | NZ REGIO AA    |
| ZE | NZ REGIO B     |
| ZE | NZ REGIO C     |
|    |                |

Door de contracthouden aan te klikken wordt het mogelijk om een andere contracthouden te kiezen. ٠

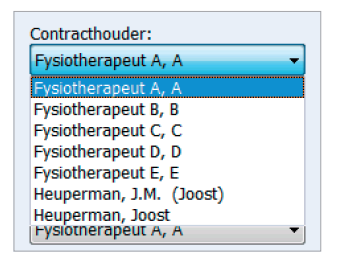

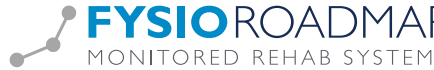

- Wanneer alleen de Achmea met behulp van het vinkje geselecteerd is en klikken op de Importeer contracten knop zal het betreffende contract bij alle Zorgverzekeraars van deze groep geïmporteerd worden. Tevens komt er een groen vinkje voor de groep te staan.
- Wanneer alle verzekeringen van een vinkje voorzien zijn zal het eerste scherm niet meer getoond worden bij inloggen.

| 2014 (huidig) 2015 |                        |                        |                         |  |  |  |
|--------------------|------------------------|------------------------|-------------------------|--|--|--|
|                    |                        | Contract:              | Contracthouder:         |  |  |  |
| 🥝 Achmea           | ACHMEA PLUS            | ACHMEA PLUS 👻          | Fysiotherapeut A, A 👻   |  |  |  |
| 🕝 Azivo            | AZIVO                  | AZIVO                  | Heuperman, J.M. (Joost) |  |  |  |
| 📀 vgz              | VGZ                    | VGZ                    | Heuperman, J.M. (Joost) |  |  |  |
| ☑ CZ               | CZ STANDAARD           | CZ STANDAARD -         | Heuperman, J.M. (Joost) |  |  |  |
| De Friesland       | FRIESLAND LAND TARIEF3 | FRIESLAND LAND TARIEF3 | Heuperman, J.M. (Joost) |  |  |  |
| DSW                | DSW                    | DSW -                  | Heuperman, J.M. (Joost) |  |  |  |
| 🗵 Eno regionaal    | MULTIZORG              | MULTIZORG -            | Heuperman, J.M. (Joost) |  |  |  |
| Menzis             | MENZIS PROFIEL3        | MENZIS PROFIEL3        | Heuperman, J.M. (Joost) |  |  |  |
| Multizorg          | MULTIZORG              | MULTIZORG -            | Heuperman, J.M. (Joost) |  |  |  |
| Zorg en Zekerheid  | ZENZ LAND ZHKZ         | ZENZ LAND ZHKZ         | Heuperman, J.M. (Joost) |  |  |  |
|                    |                        |                        |                         |  |  |  |

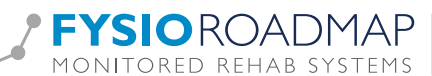

6

# 2 PRAKTIJK TARIEVEN 2015

Onder de tab "Praktijktarieven" wordt bovenstaande afbeelding zichtbaar. Hierop zijn de praktijk tarieven en de verloning tarieven zichtbaar.

| 🛐 Jaarovergang 2014/2015                                                    |                                                               |                |                  |              |   |  |
|-----------------------------------------------------------------------------|---------------------------------------------------------------|----------------|------------------|--------------|---|--|
| Contracten                                                                  | Praktijktarieven                                              |                |                  |              |   |  |
| Prestatiecode                                                               | Omschriiving                                                  | Praktiiktarief | Verloningstarief | Ingangsdatum |   |  |
| 1000                                                                        | Zitting fysiotherapie                                         | 30,00          | 25,00            | 01-01-2014   | 0 |  |
| 10009                                                                       | Beweegpropgramma - Osteoporose                                | 345,00         |                  | 01-01-2014   | 1 |  |
| 10010                                                                       | Beweegprogramma - Arthrose                                    | 390,00         |                  | 01-01-2014   | 1 |  |
| 10011                                                                       | Beweegprogramma - COPD                                        | 400,00         |                  | 01-01-2014   | 1 |  |
| 10012 Beweegprogramma - Coronaire Hartziekten 375,00                        |                                                               | 01-01-2014     | 1                |              |   |  |
| 10013 Beweegprogramma - Diabete Mellitus type 2                             |                                                               | 325,00         |                  | 01-01-2014   | 1 |  |
| 10014 Beweegprogramma - Oncologie                                           |                                                               | 425,00         |                  | 01-01-2014   | 1 |  |
| 1200 Zitting manuele therapie                                               |                                                               | 45,00          | 40,00            | 01-01-2014   | 0 |  |
| 1301                                                                        | Groepszitting specifieke behandeling fysiotherapie van 2      | 25,00          |                  | 01-01-2014   | 1 |  |
| 1302 Groepszitting specifieke behandeling fysiotherapie van 3               |                                                               | 20,00          |                  | 01-01-2014   | 0 |  |
| 1303 Groepsziting specifieke behandeling fysiotherapie van 4                |                                                               | 15,00          |                  | 01-01-2014   | 0 |  |
| 1304                                                                        | Groepszitting fysiotherapie voor behandeling van 5 tot en met | 10,00          |                  | 01-01-2014   | 1 |  |
| 1305 Groepszitting fysiotherapie van meer dan 10 personen 5,00 01-01-2014 🥖 |                                                               | 1              |                  |              |   |  |
| 1500 Zitting oedeemtherapie 55,00 47,50 01-01-2014 🥖                        |                                                               |                |                  |              |   |  |
| 1600                                                                        | 1600 Zitting bekkenfysiotherapie 47,00 42,00 01-01-2014 🥖     |                |                  |              |   |  |
| 1850                                                                        | Screening                                                     | 15,00          | 10,00            | 01-01-2014   | 1 |  |
| 1850 1860                                                                   | Screening - intake en onderzoek na screening                  | 45,00          | 40,00            | 01-01-2014   | 1 |  |
| 1860                                                                        | Intake en onderzoek na screening                              | 30.00          | 25.00            | 01-01-2014   | 1 |  |

• Door op het 🖉 achter de prestatiecode te klikken opent het rechter schermpje. Hier kan het nieuwe Praktijk-/Verloningstarief met de nieuwe Ingangsdatum ingevuld worden.

| m        | na - Arthrose     |                       | 390.00      |
|----------|-------------------|-----------------------|-------------|
| m        |                   |                       |             |
| m        | Prestatiecode:    | 1000                  |             |
| m        | Omschrijving:     | Zitting fysiotherapie | _           |
| m        | Praktijktarief:   | € 30,00               |             |
| e t      | Verloningstarief: | € 25,00               | DO          |
| pe<br>pe | Ingangsdatum:     | 1-1-2015 🗸            |             |
| De       |                   |                       |             |
| ys       |                   | 📀 ОК                  | 📀 Annuleren |
| ys.      |                   |                       |             |